## **Online Labor Redistributions (Retroactive Funding Changes)**

Often departments need to change funding on a position for past, current, or future pay periods. There are 3 different methods of changing funding based on situation.

A PAF (Personnel Action Form) should be used to change funding in Banner for current and future pay periods if all the funds in question are in the same department. An HR representative within a department can do a PAF. Documentation should be kept on record by the department for audit purposes.

A form P10 is appropriate for current or future funding changes between different departments for all employee types (Faculty, Staff, Wage, GRA, etc.) Work Study changes should be requested via the Financial Aid office. All completed P10 forms for changes between departments should be sent to Payroll via the Payroll Dropbox. Payroll will review each request and forward current and future dated changes to the appropriate contacts in HR. Payroll will process all applicable prior pay period changes. P10 requests that can be completed via PAF will be returned to the requestor.

Labor redistributions should be used for all funding change requests for prior pay periods for updates within a department. Each labor redistribution transaction is routed through a series of approvals. For non-grant related funds, the transaction is routed through the department approval and central payroll approval only. For grant related funds, the transaction is routed through department, central payroll, and OSP Project Administrator (PA) for approvals. The Principal Investigator (PI) may get an FYI email regarding the labor redistribution. Grant LRs should be approved within 90 days of the payroll in question. LRs on grant funds greater than 90 days prior may not be approved.

All labor redistribution transactions entered by the initiator should have a comment entered that explains why the transfer is necessary.

Retroactive funding changes are accomplished by initiating a labor redistribution. Labor redistributions are competed electronically using a Banner self-service module available in Hokie Spa. Redistributions are typically entered at the department level and routed electronically for approval (department, OSP, Payroll).

Payroll is responsible for performing the final review and approval for *all* redistributions processed. Payroll consults with initiating departments and/or the Office of Sponsored Programs to resolve issues. Payroll also provides guidance to users with system or processing questions.

## Accessing the System

To access the Banner self-service Labor Redistribution system, log into Hokie Spa using your PID user ID and password.

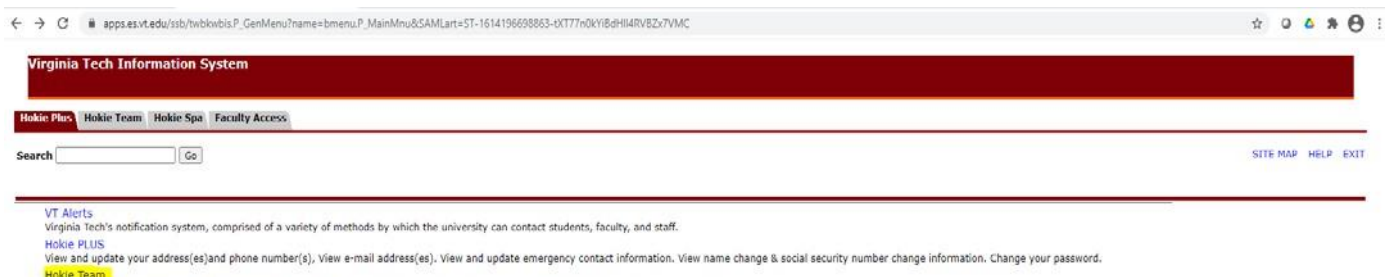

Benefits, job data, paystubs, direct deposit enrollment or changes, W2 forms, W-4 and VA-4 data, leave balances, and Performance Management.

Faculty Access Enter Grades and Registration Overrides, View Class Lists and Student Information

Timetable of Classes

Go to Hokie Team and find the Labor Redistribution menu item.

Hokie Spa Register, View your Academic and Financial Aid records.

Hokie Plus Hokie Team Hokie Spa Faculty Access

Search

Go

# HOKIE TEAM (Tech Employee Access Menu)

|     | Benefits and Deductions<br>View your retirement plans, Health insurance information, miscellaneous deductions.                                                                     |
|-----|----------------------------------------------------------------------------------------------------|
|     | Most Recent Pay Stub<br>Displays your most recent pay stub or the pay stub selection page if you have more than one paycheck in the most recent pay period.                        |
|     | Pay Information<br>View your Payroll Direct Deposit breakdown; View your Earnings and Deductions History; View your Pay Stubs; Change your Pay Stub Selection                      |
|     | Graduate Comprehensive Fee Payment Plan<br>Eligible graduate students on an assistantship mange or enroll in the Graduate Comprehensive Fee Payment Plan.                          |
|     | Tax Forms<br>View and update your W-4 and VA-4 information; View your W-2 Form and/or 1042S Form (if applicable).                                                                  |
|     | Current and Past Jobs<br>View current and past jobs.                                                                                                    |
|     | Employment Information<br>View your hire dates, training dates, and leave balances for salaried employees.                                                                         |
| 290 | Direct Deposit<br>Update your Direct Deposit bank information. Payroll, Student Refunds and other University reimbursements can be automatically deposited into your bank account. |
|     | Veterans Classification<br>Attention Veterans - please update your discharge date and Veteran Classifications                                                                      |
|     | Update Ethnicity and Race<br>View and update your ethnicity and race information.                                                                                                  |
|     | Update Voluntary Self-Identification of Disability Information<br>View and update your disability information.                                                                     |
|     | Banner 9 Labor Redistribution<br>Initiate and approve retroactive employee payroll funding changes.                                                                                |
|     | Performance Planning and Evaluation Tool<br>Performance Planning and Evaluation Tool                                                                                               |
|     | University Cashiering System<br>Connects to the CashNet cashiering system.                                                                                                    |
|     | Leave Entry and Reporting<br>View and submit leave reports.                                                                                                    |
|     | Selective Service Registration Selective Service Registration                                                                                                    |

Click on the Labor Redistribution item under Hokie Team. Once you are in the application, the first screen to appear will be the advanced search screen.

|                               |                               |                    |                     | 🔅 💽 Connelly, A                 |
|-------------------------------|-------------------------------|--------------------|---------------------|---------------------------------|
| Employee Dashboard - Labor Re | edistribution • Person Search |                    |                     |                                 |
| Person Search                 |                               |                    |                     | 요 Proxy Super User Advanced Sea |
| Advanced Search               |                               |                    |                     |                                 |
| ID                            | Last Name                     | First Name         | Pay ID              | From Pay Year                   |
| Enter ID ×                    | Enter Last Name *             | Enter First Name X | Enter Pay ID        | Enter From Pay Year             |
| From Pay Number               | To Pay Year                   |                    | To Pay Number       | Disposition                     |
| Enter From Pay Number         | * Enter To Pay Year           | •                  | Enter To Pay Number | * Select a Disposition          |
|                               |                               |                    |                     | Clear Close Go                  |

If you wish to approve LRs, choose close and then click on Approvals.

| Employee Dashboard • Labor Redistribution • Person Search |
|-----------------------------------------------------------|
| Person Search                                             |
| Person Search Approvals                                   |
|                                                           |

Use the Approvals view to select a labor distribution transaction to approve, or return for correction. The Approvals page displays the specific transactions associated with each pay event and can be sorted by any of the headers with toggles except Name, which is a current known defect that is being addressed with Ellucian. All members of the routing queue can access this view.

|                   | NIA               |                    |         |            |          |                           |               | *    | 2 Co     | innelly, A |
|-------------------|-------------------|--------------------|---------|------------|----------|---------------------------|---------------|------|----------|------------|
| Employee Dashbo   | ard + Labor Red   | distribution + App | provals |            |          |                           |               |      |          |            |
| Approvals         |                   |                    |         |            |          |                           | 🚊 Proxy Super | User | Advanced | d Search   |
| Person Search A   | pprovals          |                    |         |            |          |                           |               |      |          |            |
| Select Batch Un   | select Batch Open | j                  |         |            |          |                           |               |      |          |            |
| Redistribution Ap | provals           |                    |         |            |          |                           |               |      |          |            |
| Select            | Batch ID          | © Name             | C ID    | C Pay Year | C Pay ID | Pay Number \$\$ Sequences | nce C Action  | Con  | nments   |            |

Follow these steps to approve the labor redistribution or to return for correction.

- 1. Find the desired labor redistribution (LR) transaction(s).
- 2. Click anywhere on the LR line and click the Open icon or check multiple select boxes, click select batch and Open.
- 3. Review for appropriate comments and then choose Approve or Approve or Acknowledge All for labor redistributions that are complete.
- 4. If a correction is needed for errors or missing comments chose the Return for Correction button, add a comment and select Return/Return All for Correction.

## Adding Labor Redistribution Comments

For tracking purposes during the labor redistribution process, the system can record a notation for each adjustment or modification made to a distribution transaction. Any member of the routing queue can add comments for a transaction. Once entered and approved Comments cannot be updated or deleted. The comment section allows up to 4000 characters of text. All comments are displayed in reverse chronological order.

Emails can be copied and pasted into the comments section. Use the option to forward the email prior to copying to capture the dates and parties involved. Copy the desired message, select the comment tab, click Add Comment, and paste

the message into the Comment box. This can be done if a project investigator (or other involved party) sends an email requesting a labor redistribution with detailed information documenting the reason for the redistribution.

| Redistribution Comments F    | Routing Queue |             |
|------------------------------|---------------|-------------|
| Enter your comments          |               |             |
|                              |               |             |
| Remaining Characters : 4,000 |               | Add Comment |

1. Click the Add Comment button.

| ntër your comments           | Pay Periods & Earn C              | odes ^                       |
|------------------------------|-----------------------------------|------------------------------|
|                              | 2020 SA 24, Sequence 2            | *                            |
| maining Charactery V 000     | P. 100176 - 01, Wa NoTa           | Shift 1 Effective 08/10/2020 |
| iamming Chief accels , Ayuov | Add Comment Redistribution Detail | s ^                          |
| evious Comments              | 2020 SA 24, Sequence 2            | 12/10/2020 - 12/24/2020      |
| nalli Anvir                  | Disposition                       | 47, Pre-Balance Update       |
| i, rusna                     | Status                            | Started                      |
| 103/04/2021 at 13:11:57      | Hours                             | 1.00                         |
|                              | Amount                            | \$1,186.00                   |
|                              | Percent                           | 100.00%                      |
|                              | Originator                        |                              |
|                              | Posting Date                      | 03/04/2021                   |
|                              | Comments Exist                    |                              |

2. After adding comment, return to Initiator screen and click Approve.

#### Acting as a Proxy

Use the Labor Redistribution Proxy view to establish yourself as a proxy for another person. A labor redistribution proxy can act on behalf of another administrator in that person's absence. When you choose to act as a proxy for another administrator, the sidebar displays whether you are acting as a proxy. You can collapse the sidebar to hide all but the title, or expand it with the down arrow.

| * VZ YIRGINIA<br>TECH                                     | *                  | Connelly, A.  |
|-----------------------------------------------------------|--------------------|---------------|
| Employee Dashboard - Labor Redistribution - Person Search |                    |               |
| Person Search                                             | 🚊 Proxy Super User | Advanced Sear |
| Person Search Approvals                                   |                    |               |

The employee that you are acting as proxy for must first assign you as proxy for their userid. Follow these steps to establish yourself as a proxy.

1. Select the individual from the Act as Proxy from the drop down list.

| Employee Dashboard • Proxy or Super User |
|------------------------------------------|
| Proxy or Superuser                       |
| Application Selection                    |
| Labor Redistribution                     |
| Act as a Superuser                       |
| Act as a Superuser                       |
| Act as a Proxy for                       |

Note: You can access the Person Search page and create, apply, or submit labor redistribution transactions or access the Approvals page and approve, return or acknowledge any outstanding labor redistribution transaction where the person for whom you are acting as proxy is in the routing queue and has outstanding actions.

2. Click the Sign Out link after your proxy actions are completed or return to the Proxy page and switch the Act as Proxy for back to SELF if further actions are required

### Routing Queue Example

Organization (Department) Approval:

Redistribution Comments Routing Queue

Holbrook, Steven Additional Geosciences Sequence 1.00 Approve Posted on 02/18/2021 at 15:24:12 by Cuskovic, Mubera | E-mail

Price, Teresa F. Additional Geosciences Sequence 1.00 Approve Posted on 02/18/2021 at 15:24:12 by Cuskovic, Mubera | E-mail

Schreiber, Madeline E. Additional Geosciences Sequence 1.00 Approve Posted on 02/18/2021 at 15:24:12 by Cuskovic, Mubera | E-mail

Cuskovic, Mubera Additional Geosciences Sequence 1.00 Approve Posted on 02/18/2021 at 15:24:12 by Cuskovic, Mubera | **E-mail** 

Walton, William Additional Geosciences Sequence 1.00 Approve Posted on 02/18/2021 at 15:24:12 by Cuskovic, Mubera | E-mail

#### Principal Investigator FYI (charge & credit funds):

Shirzaei, Manoochehr Principal Investigator, Pl Sequence 2.00 FYI

🔔 Pending| E-mail

#### Project Administrator Approval (> 90 days only-charge & credit funds):

Quesenberry, Tammy S. Project Administrator, PA2 Sequence 3.00 Approve

Posted on 02/23/2021 at 16:04:59 by Quesenberry, Tammy S. | E-mail

Payroll (all transactions go through this approval):

Myers, Kimberly H. Group Payroll, PAY Sequence 5.00 Approve

\rm A Pending | E-mail

Gray, Karey B. Group Payroll, PAY Sequence 5.00 Approve

🔔 Pending| E-mail

Lucas, Jolene M. Group Payroll, PAY Sequence 5.00 Approve

\rm A Pending | E-mail

Tabor, Jennifer J. Group Payroll, PAY Sequence 5.00 Approve

🔔 Pending| E-mail

Reed, Heather H. Group Payroll, PAY Sequence 5.00 Approve

🔔 Pending| E-mail

Akers, Vickie H. Group Payroll, PAY Sequence 5.00 Approve Approve

Connelly, Alexis Group Payroll, PAY Sequence 5.00 Approve Approve